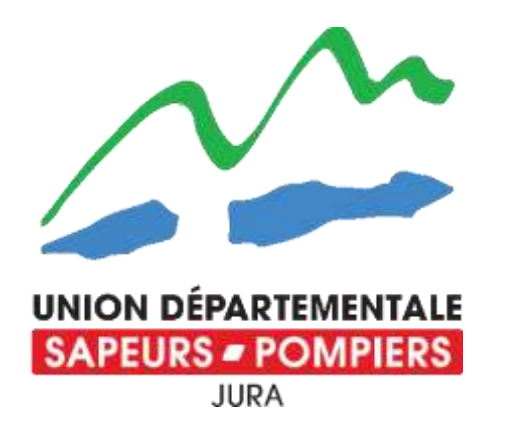

# YOONION

# Gérer, modifier, ajouter ou archiver mes adhérents

Pour accéder à votre espace amicale, demandez vos identifiants au secrétariat de l'UDSP39, par mail ou téléphone.

Le lien vers le logiciel est accessible via le site de l'UDSP39 : <u>www.udsp39.fr</u>

| - GEFORM | Portail - UDSP39 | ×   🙆 Yoonion                 | 🗙 🛛 🚾 Mail Orange | × 🕑 Yaonian | × + |  |
|----------|------------------|-------------------------------|-------------------|-------------|-----|--|
| ← → C    | adhesions.pc     | mpiers.fr/template/home_fnapl | /                 |             |     |  |
|          |                  |                               |                   |             |     |  |

# Č, Fédére 039 -Ð A Recherch

### Mon tableau de bord

| Fédi       | EUES - FOMPLEP | ŝ      | Messages / Mémos              |
|------------|----------------|--------|-------------------------------|
| FD 039-    | MORBIER        |        | Commentaire                   |
| Q. Recherc | he             | ок     | Campagne annuelle             |
| ଳ ACCU     | EIL            |        | 0                             |
| () ADHÉ    | RENTS          |        | 1 - Mise a jour de Tamicale   |
| e orga     | NISMES         | *      |                               |
| 6 DECL     | ARATION MON    | ITANTS | 3 - Mise à jour des adherents |
|            | UNION          |        | 5+ Ve                         |
| BORD       | EREAUX         |        | Amicales par étape d          |

COTISATIONS

- **STATISTIQUES**
- DECONNERION

yoacan

| 0                                    |                                    | 0             | Catégori                                                   |
|--------------------------------------|------------------------------------|---------------|------------------------------------------------------------|
| 1 - Mise à jour<br>3 - Mise à jour i | de tamicale 2 - 1<br>des adherents | x- validation | Actifs<br>Volontaire<br>Professionn<br>Membre as<br>Ancien |
| Amicales pa                          | ar étape de campa                  | agne          | Nombre                                                     |
|                                      |                                    |               | Statut des d                                               |
| 4 - Validation                       |                                    | 1             | En cours<br>Validée FNS                                    |
| 10 dernières                         | fiches ouvertes                    |               | 1                                                          |
| Amicale                              | N° adhérent                        | Nom           |                                                            |

Aucun résultat

Aucun resultat.

| Nombre d'adhérent | ts TOTAL de l'Amicale |
|-------------------|-----------------------|
| Total             | Total FNSPF           |
| 25                | 25                    |
|                   |                       |

| ND d'adr     | herents par categorie / sou                   | us-cate     | gorie       |
|--------------|-----------------------------------------------|-------------|-------------|
| Catégorie    | Sous catégorie                                | Nb<br>Total | Nb<br>FNSPF |
| Actifs       |                                               | 20          | 20          |
| Volontaire   |                                               | 18          | 18          |
| Professionne | H                                             | 2           | 2           |
| Membre ass   | oclés                                         | 5           | 5           |
| Ancien       | Retraité e ayant un âge inférieur<br>à 75 ans | 4           | 4           |
| Bénévole     | En activité professionnelle /<br>étudiant.e   | 1           | 1           |

#### e de cotisations par statut

Q. Recherche 🔛 💭 📜 💁 🤷 🖼 🔛 🚔

| Statut des cotisations | Nb de cotisations |
|------------------------|-------------------|
| En cours               | 1                 |
| Validée FNSPF          | 24                |

## Gestion de mes adhérents : modification et archivage

Dans l'onglet « mon amicale », vous trouverez tous les membres déclarés et adhérents à l'UDSP39

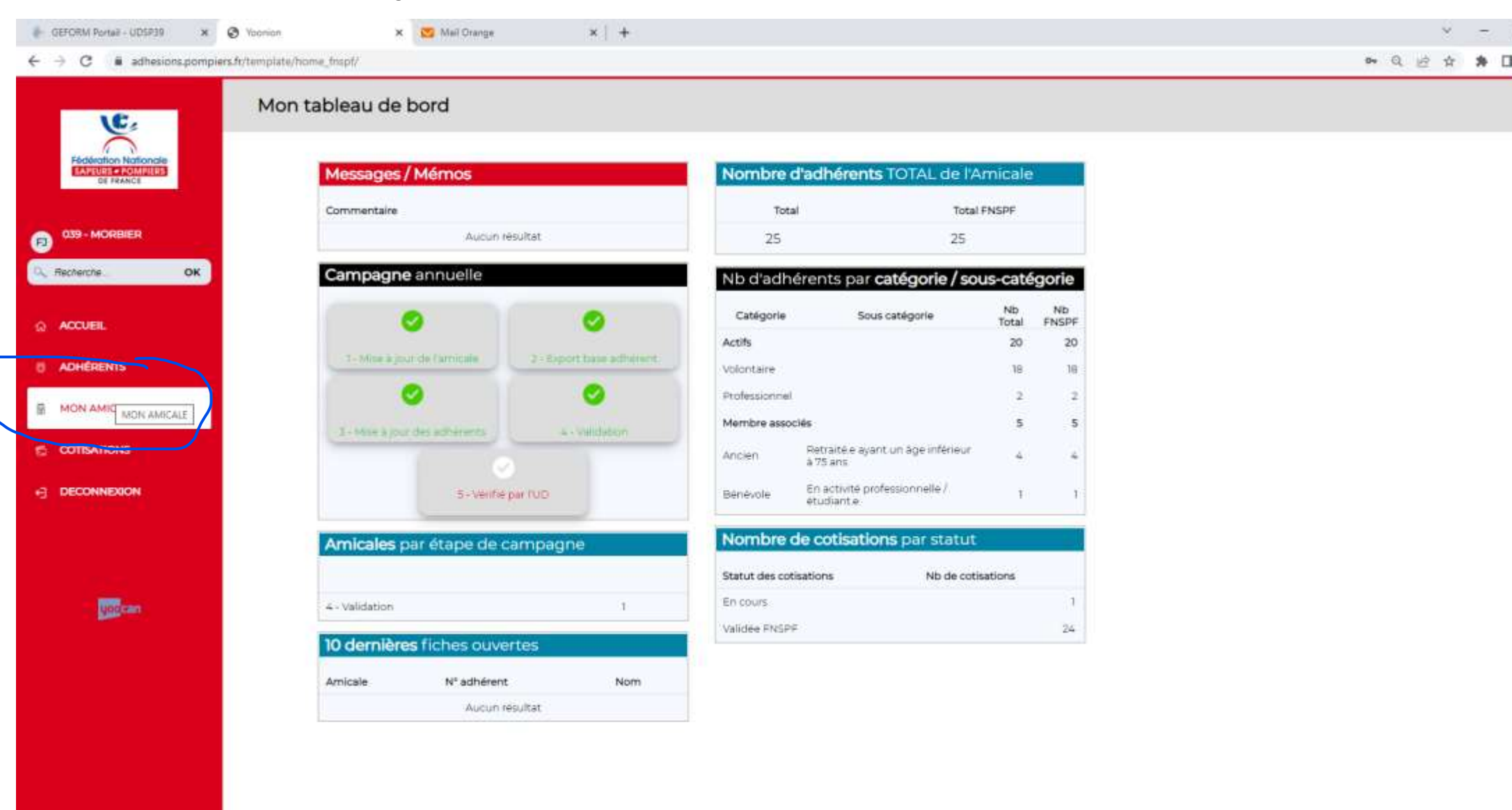

#### Continuez vers « adhérents »

| C      adhesions.pompir | es.fr/template/organisme/7577/                                                                   | (0.1550)                               |                           |                             |                               | * Q 10 1    | * *      |
|-------------------------|--------------------------------------------------------------------------------------------------|----------------------------------------|---------------------------|-----------------------------|-------------------------------|-------------|----------|
|                         |                                                                                                  |                                        |                           |                             |                               | 1.5         |          |
| Filderation Nationale   | 039 - MORBIER                                                                                    | up<br>039 - UDSP 39 - Jura - UNION DEP | ARTEMENTALE DES SAPEURS-P | OMPIERS                     | Statut de la fiche<br>Valldée |             | <b>e</b> |
|                         |                                                                                                  | Infos Généra                           | les Adhérents s           | Campagne                    |                               |             |          |
|                         |                                                                                                  |                                        | Modifier                  |                             |                               |             |          |
|                         | Identification                                                                                   | Informations Président                 | Membres du bureau         |                             |                               |             |          |
| ACCUEIL.                | Code<br>0390083                                                                                  | Nom                                    | × Nom                     | Grade                       | Téléphone Email               | Fonction    | 6        |
| ADHERENTS               | Nom<br>039 - MORBIER                                                                             | Grade                                  |                           |                             | Aucun résultat                |             |          |
| HON AMICALE             | Organisme de rattachement<br>039 - UDSP 39 - Jura - UNION DEPARTEMENTALE<br>DES SAPEURS-POMPIERS | Téléphone                              | Utilisateurs              |                             |                               |             |          |
| COTISATIONS             | Email                                                                                            | Email                                  | Nom                       | Prénom                      | Identifiant                   |             |          |
| 10110-10110-1011        | Téléphone                                                                                        |                                        | FOURNIER                  | Laura                       | lfournier@adis39.fr           |             |          |
| ECONNEXION              | 03 84 33 23 60                                                                                   |                                        | 0390083                   | Utilisateur                 | 0390083001                    |             |          |
|                         | Type d'amicale                                                                                   | Informations Chef de Centre            | 30URNOT                   | Fanny                       | lina_nina@msn.com             |             |          |
|                         | Centre de Secours                                                                                | Nom                                    |                           |                             |                               |             |          |
|                         | Groupement                                                                                       | BLANC                                  |                           |                             |                               |             |          |
|                         | But                                                                                              | Prénom                                 | Nomine d'adhérents dan    | e 7Aminula                  |                               |             |          |
|                         |                                                                                                  | Kávin                                  |                           | o minimale.                 |                               |             |          |
| voecan                  |                                                                                                  | Grade                                  |                           |                             |                               |             |          |
|                         | Localité                                                                                         | Lieutenant                             |                           | Jotal                       | F                             | NSPT        |          |
|                         | Advesse 1                                                                                        | Email                                  |                           | 25                          |                               |             |          |
|                         | CIS Morbier Rue des Hirondelles                                                                  | ktilanc@sdis39.9                       |                           |                             |                               |             |          |
|                         | Adresse 2                                                                                        |                                        |                           |                             |                               |             |          |
|                         |                                                                                                  |                                        | Nombre d'adhérents par    | catégorie et sous-catégorie |                               |             |          |
|                         | Code Rostel                                                                                      |                                        |                           | careforne er sons careforne |                               |             |          |
|                         | 39400                                                                                            |                                        | Cathoosin                 |                             | Caric catilogada              | Mix Total   | In Third |
|                         | 100-                                                                                             |                                        | CateMonie                 |                             | Jone caregorie                | HD TOLDI IN | IN FIRST |
|                         | MORRIER                                                                                          |                                        |                           | Actifs                      |                               | 20          |          |
|                         |                                                                                                  |                                        | Volontaire                |                             |                               | 19          |          |
|                         |                                                                                                  |                                        | 0.00000000                |                             |                               | 152         |          |
|                         |                                                                                                  |                                        |                           |                             |                               |             |          |

#### Lancez une recherche « à vide »

| 🛊 GEFORM Portail - UDSP19 🗙 🕻                                                                                                    | 🕉 Yaorian 🛛 🗙 🔀 Meil Drang                                 | ×   +           |                                                                                     |                            | ¥ - 4                                                                          |
|----------------------------------------------------------------------------------------------------|------------------------------------------------------------|-----------------|-------------------------------------------------------------------------------------|----------------------------|--------------------------------------------------------------------------------|
| $\leftrightarrow$ $\rightarrow$ C $a$ adhesions.pompiers                                                                                                    | .dr/template/organisme/7377/                               |                 |                                                                                     |                            | • Q 🖄 🎓 🕽                                                                      |
| Field Finance<br>EASTERNANCE                                                                                                    | 039 - MORBIER                                              | 039 - UDSP 39 - | Jura - UNION DEPARTEMENTALE DES SA                                                  | PEURS-POMPIERS<br>Campagne | Statut de la fiche<br>Validée                                                  |
| <ul> <li>039 - MORBIER</li> <li>Recherche: OK</li> <li>ACCUEIL</li> <li>ADHÉRENTS</li> <li>MON AMICALE</li> <li>COTISATIONS</li> <li>DECONNEXION</li> </ul> | N* adhérent Etat fiche<br>Nom<br>Prénom<br>Niveau adhésion |                 | Email<br>Tèléphone<br>Statut<br>Date de naissance<br>Réinitialiser<br>Réinitialiser |                            | Adresse<br>Code postal Ville<br>Catégorie<br>Criver Adherent Mode modification |
| <b>Escan</b>                                                                                                    |                                                            |                 |                                                                                     |                            |                                                                                |
| A 14C                                                                                                    |                                                            | Q, Recherc      | - 🖬 🖸 🐂 🔕 📾 📾                                                                       |                            | ^ <b>● ♥</b> ☐ d* 17/11/                                                       |

#### Augmentez le nombre de personnes / page pour simplifier les modifications

| 🖡 GEFORM Portail - UDSP39 🛛 🗙 🥥  | Voortion             |             |                     | × 😆 Mail Drar           | 19#                     | ×   +             |               |                                               |                       |                               |                            |                                |        | ~           | - 4        |
|----------------------------------|----------------------|-------------|---------------------|-------------------------|-------------------------|-------------------|---------------|-----------------------------------------------|-----------------------|-------------------------------|----------------------------|--------------------------------|--------|-------------|------------|
| ← → C 🕯 adhesions.pompiers.fr    | r/template           | s/organ     | isme/7377/          |                         |                         |                   |               |                                               |                       |                               |                            |                                | er Q   | 应 ☆         | * 🛙        |
| Fieldfordtion Nationale          | 0                    |             | Fiche AM<br>039 - N | ICALE<br>MORBIER        | Q                       | 0<br>139 - UDSP 3 | 9 - Jura - UN | NON DEPARTEMENTALE                            | DES SAPEU             | URS-POMPIERS<br>Campagne      | Statut de la fic<br>Validé |                                |        | 8           | ×          |
| 039 - MORBIER<br>G. Recherche OK |                      | N" ad       | hérent I            | Itat fiche              | *                       |                   |               | Email<br>Téléphone                            |                       |                               | 4                          | Adresse                        | e i    |             |            |
| ACCUEIL                          |                      | Prend       | 2(1)                |                         |                         |                   |               | Statut                                        |                       |                               |                            | Catégorie                      |        |             |            |
| 0 ADHÉRENTS                      |                      | Nivea       | u adhésion          |                         |                         |                   |               | Date de naissance                             |                       |                               |                            | Créer Adherent                 | Mode m | odification |            |
|                                  |                      |             |                     |                         | •                       |                   |               |                                               | 2 Dete                |                               |                            |                                |        |             | -          |
|                                  |                      |             |                     |                         |                         |                   |               | Réinitialiser                                 | Rechercher            |                               |                            |                                |        |             |            |
|                                  | 10<br>10<br>25<br>50 | ultra at da | Amicale             | N <sup>2</sup> Adhérent | Prénom Nom              | Date              | Catégorie     | 25<br>Sous-Catégorie                          | résultats<br>Grade    | Email                         | Téléphone                  | Adresse                        | CP     | Ville       |            |
|                                  | 100                  | 039         |                     | 2016025614              | BAILLY Jeremy           | 25/01/1985        | Volontaire    |                                               | Médecin               | medecinsmorez@icloud.com      |                            | 8 allée de la                  | 39400  | MORBI       | ER         |
|                                  | D                    | 039         | 039 -<br>MORBIER    | 2022004889              | BAILLY MAITRE<br>Margot | 17/10/2005        | Volontaire    |                                               | Sapeur                | margotbly@free.fr             | 07 66 18 27<br>29          | 26 route de la<br>Haute Combe  | 39400  | MORBIE      | ER         |
|                                  | 0                    | 039         | 039 -<br>MORBIER    | 1993014152              | BAILLY SALINS<br>Gérard | 18/05/1950        | Ancien        | Retraité e ayant un âge<br>inférieur à 75 ans | Lieutenant            |                               | 0681314088                 | 67 Route Royale                | 39400  | MOREI       | IR .       |
|                                  |                      | 039         | 039 -<br>MORBIER    | 2009225302              | BLANC Kevin             | 25/08/1983        | Volontaire    |                                               | Lieutenant            | kblanc@sdis39.fr              | 06 46 44 53<br>32          | 154 route de la<br>haute Combe | 39400  | MORBIE      | ER         |
|                                  |                      | 039         | 039 -<br>MORBIER    | 2012302446              | BLONDEAU<br>Emilie      | 28/06/1995        | Volontaire    |                                               | Sapeur<br>Tère classe | eblondeau@sdis39.fr           | 06 81 77 80<br>03          | 47 rue des<br>Buciets          | 39400  | MORBIE      | (R)        |
|                                  | ۵                    | 039         | 039 -<br>MORBIER    | 1993014148              | BLONDEAU<br>François    | 06/07/1967        | Volontaire    |                                               | Adjudant-<br>chef     | francois blondeau39@orange fr | 06 42 01 69<br>91          | 103 Rue de la<br>Gare          | 39400  | MORBIE      | iR.        |
| C 14°C Philageus                 |                      |             |                     |                         |                         | Q, Rech           | erche         | 0 📮 🧕 🖬 🛛                                     | a a E                 | 3 😫                           |                            |                                | ~ @    | • 🛡 🖓       | ¢× 17/11/3 |

#### Cliquez sur « mode modification » (en haut à droite de l'écran en « rouge »)

|                                          | ers.fr/template | /organi                                                                  | sme/7377/                                                                                                    |                                                                                   |                                                                                                    |                                                                                         |                                                                             |                                                                                       |                                                                                                    |                                                                                                    |                                                                                                    |                                                                                                    | <b>0</b> Q                                      | 哈 ☆ 1                                             | • □ |
|------------------------------------------|-----------------|--------------------------------------------------------------------------|----------------------------------------------------------------------------------------------------|-----------------------------------------------------------------------------------|----------------------------------------------------------------------------------------------------|-----------------------------------------------------------------------------------------|-----------------------------------------------------------------------------|---------------------------------------------------------------------------------------|----------------------------------------------------------------------------------------------------|----------------------------------------------------------------------------------------------------|----------------------------------------------------------------------------------------------------|----------------------------------------------------------------------------------------------------|-------------------------------------------------|---------------------------------------------------|-----|
| Fédération Nationale<br>EAU-URE CADUNEES | 0               |                                                                          | Fiche AM<br>039 - 1                                                                                                    | NCALE<br>MORBIER                                                                  | ŭ                                                                                                    | 0<br>39 - UDSP 3                                                                        | 9 - Jura - UN                                                               | IION DEPARTEMENTAL                                                                    | E DES SAPEU                                                                                                    | RS-POMPIERS                                                                                        | Statut de la fich<br>Validéo                                                                                                    |                                                                                                    |                                                 | ß                                                 | ×   |
| DE FRANCE                                |                 |                                                                          |                                                                                                    |                                                                                   |                                                                                                    |                                                                                         | 1                                                                           | nfos Générales                                                                        | Adhérents                                                                                                    | Campagne                                                                                           |                                                                                                    |                                                                                                    |                                                 |                                                   |     |
| 039 - MORBIER<br>Recherche OK            |                 | N" adh                                                                   | sérent I                                                                                                    | Etat fiche                                                                        | •                                                                                                    |                                                                                         |                                                                             | Email                                                                                 |                                                                                                    |                                                                                                    | A                                                                                                    | áresse                                                                                                    |                                                 |                                                   |     |
| ACCUEIL                                  |                 | Nom                                                                      |                                                                                                    |                                                                                   |                                                                                                    |                                                                                         |                                                                             | relephone                                                                             |                                                                                                    |                                                                                                    |                                                                                                    | ode postal                                                                                                    | e.                                              |                                                   |     |
|                                          |                 | Prénor                                                                   | m                                                                                                    |                                                                                   |                                                                                                    |                                                                                         |                                                                             | Statut                                                                                |                                                                                                    |                                                                                                    | Ci<br>L                                                                                                    | atégorie                                                                                                    |                                                 |                                                   | •   |
| ADHERENIS                                |                 | Niveau                                                                   | adhésion                                                                                                    |                                                                                   |                                                                                                    |                                                                                         |                                                                             | Date de naissance                                                                     | Dil Date                                                                                                    |                                                                                                    |                                                                                                    | Créer Adherent                                                                                                    | Mode mo                                         | odification                                       |     |
| MON AMICALE                              |                 |                                                                          |                                                                                                    |                                                                                   |                                                                                                    |                                                                                         |                                                                             |                                                                                       |                                                                                                    |                                                                                                    |                                                                                                    |                                                                                                    | $\frown$                                        |                                                   |     |
| COTISATIONS                              |                 |                                                                          |                                                                                                    |                                                                                   |                                                                                                    |                                                                                         |                                                                             |                                                                                       | and the second second se |                                                                                                    |                                                                                                    |                                                                                                    |                                                 |                                                   |     |
|                                          |                 |                                                                          |                                                                                                    |                                                                                   |                                                                                                    |                                                                                         |                                                                             | Réinitialiser                                                                         | Rechercher                                                                                                    |                                                                                                    |                                                                                                    |                                                                                                    |                                                 |                                                   |     |
| DECONNEXION                              |                 |                                                                          |                                                                                                    |                                                                                   |                                                                                                    |                                                                                         |                                                                             | Réinitialiser                                                                         | Rechercher                                                                                                    |                                                                                                    |                                                                                                    |                                                                                                    |                                                 |                                                   |     |
| DECONNEXION                              | 100             | *                                                                        | 1999 - 1999 - 1999 - 1999 - 1999 - 1999 - 1999 - 1999 - 1999 - 1999 - 1999 - 1999 - 1999 - 1999 - 1999 - 1999 -                          | من المراجع المراجع                                                                |                                                                                                    |                                                                                         |                                                                             | Reinitialiser                                                                         | Rechercher                                                                                                    |                                                                                                    |                                                                                                    |                                                                                                    |                                                 |                                                   |     |
|                                          | 100             | •<br>Dept.<br>UD                                                         | Amicale                                                                                                    | N <sup>o</sup> Adhérent                                                           | Prénom Nom                                                                                                    | Date<br>Naissance                                                                       | Catégorie                                                                   | Béinitialiser<br>2:<br>Sous-Catégorie                                                 | Ruchwrchwr<br>5 résultats<br>Grade                                                                                                    | Email                                                                                              | Téléphone                                                                                                    | Adresse                                                                                                    | СР                                              | Ville                                             |     |
|                                          | 500             | •<br>Dept.<br>UD<br>039                                                  | Amicale<br>039 -<br>MORBIER                                                                                                    | N <sup>e</sup> Adhérent<br>2016025614                                             | Prénom Nom<br>BAILLY Jérémy                                                                                                    | Date<br>Naissance<br>25/01/1985                                                         | Catégorie<br>Volontaire                                                     | Béinitialiser<br>2:<br>Sous-Catégorie                                                 | Rechercher<br>5 résultats<br>Crade<br>Médecin<br>Capitaine                                                                                                    | Email<br>medecinsmorez@icloud.com                                                                  | Téléphone                                                                                                    | Adresse<br>B allée de la<br>Savigne                                                                                                    | ср<br>39400                                     | Ville<br>MORBIER                                  |     |
|                                          | 100             | •<br>Dept.<br>UD<br>039<br>039                                           | Amicale<br>039+<br>MORBIER<br>039-                                                                                                    | N <sup>e</sup> Adhérent<br>2016025614<br>2022004889                               | Prénom Nom<br>BAILLY Jérémy<br>BAILLY MAITRE<br>Marcor                                                                                | Date<br>Naissance<br>25/01/1985<br>17/10/2005                                           | Catégorie<br>Volontaire<br>Volontaire                                       | Béinitialiser<br>2:<br>Sous-Catégorie                                                 | Rechercher<br>5 résultats<br>Crade<br>Médecin<br>Capitaine<br>Sapeur                                                                                                    | Email<br>medecinsmorez@icloud.com<br>margotbly@free.fr                                             | Téléphone                                                                                                    | Adresse<br>B allée de la<br>Savigne<br>26 route de la<br>Haute Combe                                                                                                    | CP<br>39400                                     | Ville<br>MORBIER<br>MORBIER                       |     |
| DECONNERION                              |                 | •<br>Dept.<br>UD<br>039<br>039<br>039                                    | Amicale<br>039+<br>MORBIER<br>039-<br>MORBIER<br>039-<br>MORBIER                                                                         | Nº Adhérent<br>2016025614<br>2022004889<br>1993034152                             | Prénom Nom<br>BAILLY Jérémy<br>BAILLY MAITRE<br>Margot<br>BAILLY SALINS<br>GALLY SALINS                                               | Date<br>Naissance<br>25/01/1985<br>17/10/2005<br>18/05/1950                             | Catégorie<br>Volontaire<br>Volontaire                                       | Retraité e ayant un âge                                                               | Rechercher<br>5 résultats<br>Crade<br>Médecin<br>Capitaine<br>Sapeur<br>Lieutenant                                                                                                    | Email<br>medecinsmorez@icloud.com<br>margotbly@free.fr                                             | <b>Téléphone</b><br>07 66 18 27<br>29<br>0681314088                                                                                                    | Adresse<br>B allée de la<br>Savigne<br>26 route de la<br>Haute Combe                                                                                                    | CP<br>39400<br>39400                            | Ville<br>MORBIER<br>MORBIER                       |     |
| DECONNEXION                              |                 | •<br>Dept.<br>039<br>039<br>039<br>039                                   | Amicale<br>039 -<br>MORBIER<br>039 -<br>MORBIER<br>039 -<br>MORBIER<br>039 -                                                             | Nº Adhérent<br>2016025614<br>2022004889<br>1993014152<br>2009225302               | Prénom Nom<br>BAILLY Jérémy<br>BAILLY MAITRE<br>Margot<br>BAILLY SALINS<br>Gérard<br>BLANC Kevin                                      | Date<br>Naissance<br>25/01/1985<br>17/10/2005<br>18/05/1950<br>25/08/1983               | Catégorie<br>Volontaire<br>Volontaire<br>Ancien                             | Beinitialiser<br>2<br>Sous-Catégorie<br>Retraitée ayant un âge<br>inférieur à 75 ans  | Rechercher<br>Siesultats<br>Crade<br>Médecin<br>Capitaine<br>Sapeur<br>Lieutenant                                                                                                    | Email<br>medecinsmorez@icloud.com<br>margotbly@free.fr                                             | Téléphone<br>07 66 18 27<br>29<br>0681314088<br>06 46 44 53                                                                                                   | Adresse<br>B allée de la<br>Savigne<br>26 route de la<br>Haute Combe<br>67 Route Royale<br>154 route de la                                                                   | CP<br>39400<br>39400<br>39400                   | Ville<br>MORBIER<br>MORBIER<br>MORBIER            |     |
| DECONNERION                              |                 | •<br>•<br>•<br>•<br>•<br>•<br>•<br>•<br>•<br>•<br>•<br>•<br>•<br>•       | Amicale<br>039 -<br>MORBIER<br>039 -<br>MORBIER<br>039 -<br>MORBIER<br>039 -<br>MORBIER<br>039 -<br>039 -                                | N° Adhérent<br>2016025614<br>2022004889<br>1993014152<br>2009225302<br>2012302445 | Prénom Nom<br>BAILLY Jérémy<br>BAILLY MAITRE<br>Margot<br>BAILLY SALINS<br>Gérard<br>BLANC Kevin<br>BLANC Kevin                       | Date<br>Naissance<br>25/01/1985<br>17/10/2005<br>18/05/1950<br>25/08/1983               | Catégorie<br>Volontaire<br>Volontaire<br>Ancien<br>Volontaire               | Béinitialiser<br>2<br>Sous-Catégorie<br>Retraité:e ayant un âge<br>inférieur à 75 ans | Rechercher<br>5 résultats<br>Crade<br>Médecin<br>Capitaine<br>Sapeur<br>Lieutenant<br>Lieutenant<br>Sapeur Tère                                                                                                    | Email<br>medecinsmorez@icloud.com<br>margotbly@free.fr<br>kblanc@sdis39.fr                         | Téléphone           07 66 18 27           29           0681314088           06 46 44 53           32           06 81 77 80                                    | Adresse<br>B allee de la<br>Savigne<br>26 route de la<br>Haute Combe<br>67 Route Royale<br>154 route de la<br>haute Combe<br>47 rue des                                      | CP<br>39400<br>39400<br>39400<br>39400          | VIIIe<br>MORBIER<br>MORBIER<br>MORBIER            |     |
| DECONNEXION                              |                 | •<br>Dept.<br>UD<br>039<br>039<br>039<br>039<br>039<br>039<br>039<br>039 | Amicale<br>039 -<br>MORBIER<br>039 -<br>MORBIER<br>039 -<br>MORBIER<br>039 -<br>MORBIER<br>039 -<br>MORBIER<br>039 -<br>MORBIER<br>039 - | N° Adhérent<br>2016025614<br>2022004889<br>1993014152<br>2009225302<br>2012302446 | Prénom Nom<br>BAILLY Jérémy<br>BAILLY MAITRE<br>Margot<br>BAILLY SALINS<br>Gérard<br>BLANC Kevin<br>BLANC Kevin<br>BLONDEAU<br>Emilie | Date<br>Naissance<br>25/01/1985<br>17/10/2005<br>18/05/1950<br>25/06/1983<br>28/06/1995 | Catégorie<br>Volontaire<br>Volontaire<br>Ancien<br>Volontaire<br>Volontaire | Béinitialiser<br>2<br>Sous-Catégorie<br>Retraité e ayant un âge<br>inferieur à 75 ans | Rechercher<br>Siesultats<br>Crade<br>Cade<br>Médecin<br>Capitaine<br>Sapeur<br>Lieutenant<br>Lieutenant<br>Sapeur Tère<br>classe<br>Adjudant-                                                                                                    | Email<br>medecinismorez@icloud.com<br>margotbly@free.fr<br>kblanc@sdis39.fr<br>eblondeau@sdis33.fr | Téléphone           07 66 18 27           29           0681314088           06 46 44 53           32           06 81 77 80           03           06 42 01 69 | Adresse<br>B allée de la<br>Savigne<br>26 route de la<br>Haute Combe<br>67 Route Royale<br>154 route de la<br>haute Combe<br>154 route de la<br>haute Combe<br>303 Rue de la | CP<br>39400<br>39400<br>39400<br>39400<br>39400 | Ville<br>MORBIER<br>MORBIER<br>MORBIER<br>MORBIER |     |

#### Toutes les cases blanches peuvent être modifiées (quitter la page enregistre automatiquement vos modifications)

|                                                                                                    | 100 |             | •                | e waar Oreinaar |                     |                |           |                | 25 résultats |            |            |            |       |         |   |
|----------------------------------------------------------------------------------------------------|-----|-------------|------------------|-----------------|---------------------|----------------|-----------|----------------|--------------|------------|------------|------------|-------|---------|---|
| at the second second second second second second second second second second second second second second second | 0   | Dept.<br>UD | Amicale          | N° Adhérent     | Prénom Nom          | Date Naissance | Catégorie | Sous-Catégorie | Grade        | Email      | Téléphone  | Adresse    | CP    | Ville   | 9 |
|                                                                                                    | 0   | 039         | 039 -<br>MORBIER | 2016025614      | BAILLY<br>Jérémy    | [23/01/1965 C  | Volon+    | •              | Méda+        | medecinsi  |            | 8 allée de | 39400 | MORBIER |   |
| UEL                                                                                                    | 0   | 039         | 039 -<br>MORBIER | 2022004889      | BAILLY M<br>Margot  | 17/18/2005 0   | Volon*    |                | Sape +       | margotoly  | 07 66 18 2 | 26 route d | 39400 | MORSIER |   |
| IÉRENTS                                                                                                    |     | 039         | 039 -<br>MORBIER | 1993014152      | BAILLY Sr<br>Gérard | [18/05/1950 0] | Ancie     | Retra          | Lieuh        |            | 06813140   | 67 Route   | 39400 | MORBIER |   |
| N AMICALE                                                                                                    | 0   | 039         | 039 -<br>MORBIER | 2009225302      | BLANC<br>Kevin      | 25/08/1983     | Volon*    |                | Lieuti*      | kbianc@s   | 06 46 44 t | 154 route  | 39400 | MORBIER |   |
| TISATIONS                                                                                                    | 0   | 039         | 039 -<br>MORBIER | 2012302446      | BLONDE#<br>Emilie   | 28/06/1995     | Volon•    |                | Sape •       | ebiondeau  | 06 81 77 ( | 47 rue dei | 39400 | MORBIER |   |
| CONNECTON                                                                                                    | O   | 039         | 039 -<br>MORBIER | 1993014148      | BLONDE/<br>François | 86/87/1967 d   | Volon-    |                | Aduce        | francois b | 06 42 01 E | 103 Roe t  | 39400 | MORBIER |   |
|                                                                                                    | 0   | 039         | 039 -<br>MORBIER | 1993014150      | BOURBO              | 27/06/1950     | Ancie+    | Retra          | Sergi+       | [ bourbon] | 06 21 90 ( | 10 Chemit  | 39400 | MORSIER |   |
| 100can                                                                                                    | 0   | 039         | 039 4<br>MORBIER | 1999074820      | BOURBO<br>Nicolas   | 14/05/1982     | Prote •   | •              | Adjut        | nibourbon  | 06 84 78 f | 10 Chemi   | 39400 | MORBIER |   |
|                                                                                                    | O   | 039         | 039 -<br>MORBIER | 2022027620      | BUDET               | 11/03/1988     | Volon+    |                | Sape •       | jonnbudet  | 06 32 32 6 | 21 rue Vol | 39400 | LES HAU |   |
|                                                                                                    | G   | 039         | 039 -<br>MORBIER | 2018076408      | DOS SAN<br>Devid    | 03/03/1988     | Volon+    |                | Sape •       | david door |            | 25 rue de  | 39400 | MORBIER |   |
|                                                                                                    | a   | 039         | 039 -<br>MORBIER | 2017050285      | DOS SAN<br>Fanny    | 24/08/1995     | Volori=   |                | Sape •       | tame@sd    |            | 25 rue de  | 39400 | MORBIER |   |
|                                                                                                    | .0  | 039         | 039 -            | 2009225303      | FARON               | 16/07/1908     | Volon*    | •              | Adjuc=       | Ifaron@st  | 06 74 10 1 | 7 route de | 39400 | MORBIER |   |

| C adhesions.pompien  | .fr/templa | ite/organ   | tisme/7377/      |                      |                           |                   |               |                                               |                       |                               |                   |                            | Q       | e * *       |      |
|----------------------|------------|-------------|------------------|----------------------|---------------------------|-------------------|---------------|-----------------------------------------------|-----------------------|-------------------------------|-------------------|----------------------------|---------|-------------|------|
| ¢.                   |            | Nivea       | u adhésion       |                      | •                         |                   |               | Date de natisance                             | Date                  |                               |                   | Créer Adherent             | Mode mo | odification |      |
| Fédération Nationale |            |             |                  |                      |                           |                   |               | Réinitialiser                                 | Rechercher            |                               |                   |                            |         |             |      |
| 339 - MORBIER        |            |             |                  |                      |                           |                   |               | 25                                            | résultats             |                               |                   |                            |         |             |      |
| cherche OK           | 10         |             | •                | a and 11 and 11      |                           |                   |               |                                               |                       |                               |                   |                            |         |             |      |
| CCUEIL               |            | Dept.<br>UD | Amicale          | Nº Adhérent          | Prénom Nom                | Date<br>Naissance | Catégorie     | Sous-Catégorie                                | Grade                 | Email                         | Téléphone         | Adresse                    | СР      | Ville       |      |
| HÉRENTS              | 0          | 039         | 039 i<br>MORBIER | 2017050285           | DOS SANTOS<br>LOBO Fariny | 24/08/1995        | Volontaire    |                                               | Sapeur lère<br>classe | faime@sdis39.fr               |                   | 25 rue de la sablière      | 39400   | MORBIER     |      |
| N AMICALE            |            | 039         | 039 -<br>MORBIER | 2009225303           | FARON Ludovic             | 16/07/1980        | Volontaire    |                                               | Adjudant              | Ifaron@sdis39.fr              | 06 74 10<br>26 53 | 7 route des<br>Buclets     | 39400   | MORBIER     |      |
| IISATIONS            | 0          | 039         | 039 -<br>MORBIER | 2008201351           | FOURNIER<br>Laura         | 17/08/1990        | Volontaire    |                                               | Sergent-chef          | Ifournier@sdis39.fr           | 06 88 33<br>68 47 | 35 rue de la<br>fruitière  | 39400   | MORBIER     |      |
| CONNECION            | ۵          | 039         | 039 -<br>MORBIER | 1993014146           | FOURNIER<br>Michel        | 22/06/1958        | Volontaire    |                                               | Sergent-chef          | mfournier@sdis39.fr           | 06 27 49<br>32 18 | 1 Rue des<br>Salitons      | 39400   | MORBIER     |      |
|                      | 0          | 039         | 039 -<br>MORBIER | 2011282139           | GEOFFRAY<br>Anais         | 13/04/1994        | Volontaire    |                                               | Infirmier             |                               |                   | 47 route des<br>Buclets    | 39400   | MORBIER     |      |
| · ·                  | 20         | 039         | 039 -<br>MORBIER | 1993014144           | HUGUENET<br>Philippe      | 09/10/1963        | Volontaire    |                                               | Commandant            | phuguenet@sdis39.fr           | 0615195171        | 55 Route des<br>Buciets    | 39400   | MORBIER     |      |
| 100 can              | G          | 035         | 039 -<br>MORBIER | 2011282125           | HUGUENET<br>Sebaction     | 31/08/1994        | Professionnel |                                               | Caporal               | shuguenet2@sdis39.fr          | 06 78 20<br>89 49 | 47 route des<br>Buclets    | 39400   | MORBIER     |      |
| Energy and           | 0          | 039         | 039 -<br>MORBIER | 2018076367           | JOURNOT<br>Fanny          | 09/03/1988        | Volontaire    |                                               | Caporal               | lina_nina@msn.com             | 06 21 54<br>82 91 | 5 bis chemin des<br>Morel  | 39400   | MORBIER     |      |
|                      | 0          | 039         | 039 -<br>MORBIER | 2015001691           | LANDRY Karine             | 25/02/1968        | Benevole      | En activité<br>professionnelle/<br>étudiant.e |                       | landrykarinette@gmail.com     | 07 83 40<br>22 90 | 55 Route des<br>Buclets    | 39400   | morbier     |      |
|                      | a          | 039         | 039 -<br>MORBIER | 2021160492           | LEGRAND<br>Nicolas        | 01/04/1985        | Volontaile    |                                               | Adjudant              | hicolas Jegrand 266@orange.fr |                   | 22 rue de la<br>fontanette | 39400   | MORBIER     |      |
|                      | 11 a 2     | 0 adhere    | writ(s) sur 25 - |                      |                           |                   |               | 201.00                                        |                       |                               |                   |                            |         |             |      |
|                      | -          |             |                  | him in all and a     |                           |                   |               | Precedent                                     | 2 3 Suayan            | ц.                            |                   |                            |         | -           | Expo |
|                      |            | AN COMO     | ALC: NO          | TOYOT IS SERVICED IT | Clear Crimer to se        |                   |               |                                               |                       |                               |                   |                            |         | . Louis     |      |

Indiquez le motif (démission, disponibilité, décès ....) puis valider

| EERORM Portail - UDSP39 ×           | Yoonian                                                              | 🗙 🚾 Mail Orange            | ×   +                        |            |                                                 |          |                          |                     |                               |          | v             | - 0                                      |
|-------------------------------------|----------------------------------------------------------------------|----------------------------|------------------------------|------------|-------------------------------------------------|----------|--------------------------|---------------------|-------------------------------|----------|---------------|------------------------------------------|
| ← → C ii adhesions.pompiers         |                                                                      |                            |                              |            |                                                 |          |                          | Q,                  | 迎 合                           | * 🛛      |               |                                          |
| Hotern Informer<br>Ethilitie Partie |                                                                      |                            | •                            |            | Dide de tumantes                                | E Den    |                          |                     | ColorAdhument                 | Misda HS | x0ftcation)   |                                          |
| Contraction (Contraction)           | (a                                                                   |                            |                              |            | 2                                               | Securit  |                          |                     |                               |          |               |                                          |
|                                     | C Deat Amicale                                                       | N7Adheent Pre              | Inorts Nort: Date<br>Namance | Cittégorie | Sour-Categorie                                  | Code     |                          | Télépinione         | Adresse                       | - CP     | V0+1          |                                          |
|                                     |                                                                      | zmosuzes, 8                |                              | A          | RCHIVAGE ADHERENT                               |          |                          |                     | 25 mue che le<br>Galeriere    |          |               |                                          |
|                                     | TO LODGE MODERATE                                                    |                            |                              | E          |                                                 |          |                          | 06.74.10<br>26.58   | Troube des<br>Euclists        |          |               |                                          |
|                                     |                                                                      | 200830351 B                | 17 Nov                       | 2022       | ate                                             |          | 946 C                    | (16) (11)<br>101-67 | Throw the la-<br>fruitione    |          |               |                                          |
|                                     |                                                                      | with the state             |                              |            |                                                 |          | an fr                    | 08,27,43<br>32 18   | 1 Black Cless                 | 19-59    |               |                                          |
|                                     |                                                                      | 200202129                  |                              |            | Archiver                                        |          |                          |                     | et route det<br>Buchets       |          |               |                                          |
|                                     |                                                                      |                            |                              |            |                                                 |          | 623374                   |                     | till Pours des<br>Buckets     | 19436    | MORELEN       |                                          |
|                                     |                                                                      | status Sa                  |                              | 100-17 F   |                                                 | 1 States | House and a series       | 06/18/20            | att toldter iden.<br>Bruchens |          |               |                                          |
|                                     | 019 009 - MODELER                                                    | 2010/05/507 - 201.<br>Fain |                              |            |                                                 |          |                          | 012134<br>82.97     |                               |          | KICIFEIER     |                                          |
|                                     |                                                                      |                            |                              | Renewle    | En estime<br>biofessiontelle / .<br>et.idiarite |          |                          | 0783-0<br>32.90     | 55 Reputs the<br>Buckets      |          |               |                                          |
|                                     |                                                                      |                            | RAND ORDATION                |            |                                                 |          | ncowiegrand200200 ange D |                     | 22 rue de la<br>fontaname     | 35400    | MREHER        |                                          |
|                                     |                                                                      |                            |                              |            |                                                 |          |                          |                     |                               |          |               |                                          |
|                                     | Import d'Advinutte - Archiver to selection - Chinempore to reference |                            |                              |            |                                                 |          |                          |                     |                               |          |               | a ann an an an an an an an an an an an a |
| Ciel couvert                        |                                                                      |                            | Q. Reche                     | iche 🔛     | o 📮 🧕 🖬                                         | 🦷 🚳 🖪    | ¢.                       |                     |                               | ~ e      | <b>₩</b> (] ¢ | x 15<br>17/11/20                         |

Les adhérents archivés peuvent être retrouvés et dé-archivé à tout moment !! 😁

# Gestion de mes adhérents : création d'un nouvel adhérent

× + GEFORM Fortal - UDSP29 × 🕄 Yooman 🗙 🛛 🛅 Mail Orange ← → C ■ adhesions.pompiers.fr/template/organisme/7377/ Q 🖻 🏠 🗯 🔲 🇯 8 NOUVEL ADHERENT Nom\* Prénom \* Date de naissance\* LE Date Catégorie . Creer Cept. Amicale : N\*Adherent Pi

🔡 Q. Recherche 🔛 💭 🐂 💿 📷 💷 🖾 🔂 🚅

Ciel couvert

Cliquez sur « créer adhérent » puis remplir le NOM, Prénom, date de naissance et catégorie

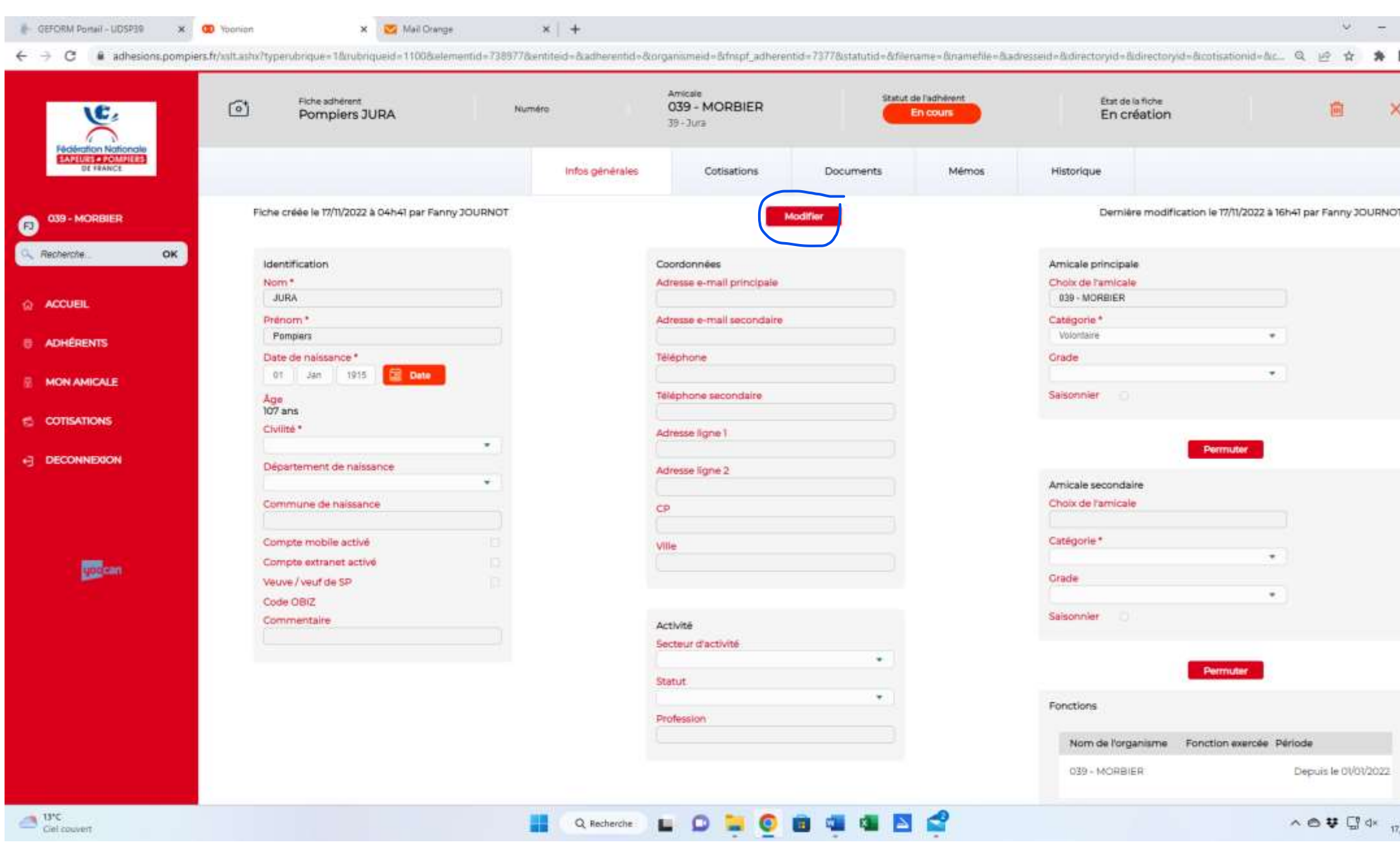

Allez dans « modifier » pour saisir la civilité, le mail, l'adresse postale, le grade et le lieu de naissance au minimum (ces infos sont obligatoires à partir du 01/01/2023)

Pour l'exemple, mon adhérent s'appelle NOM : JURA Prénom : Pompiers, né le 01/01/1915

#### N'oubliez pas d'enregistrer !!

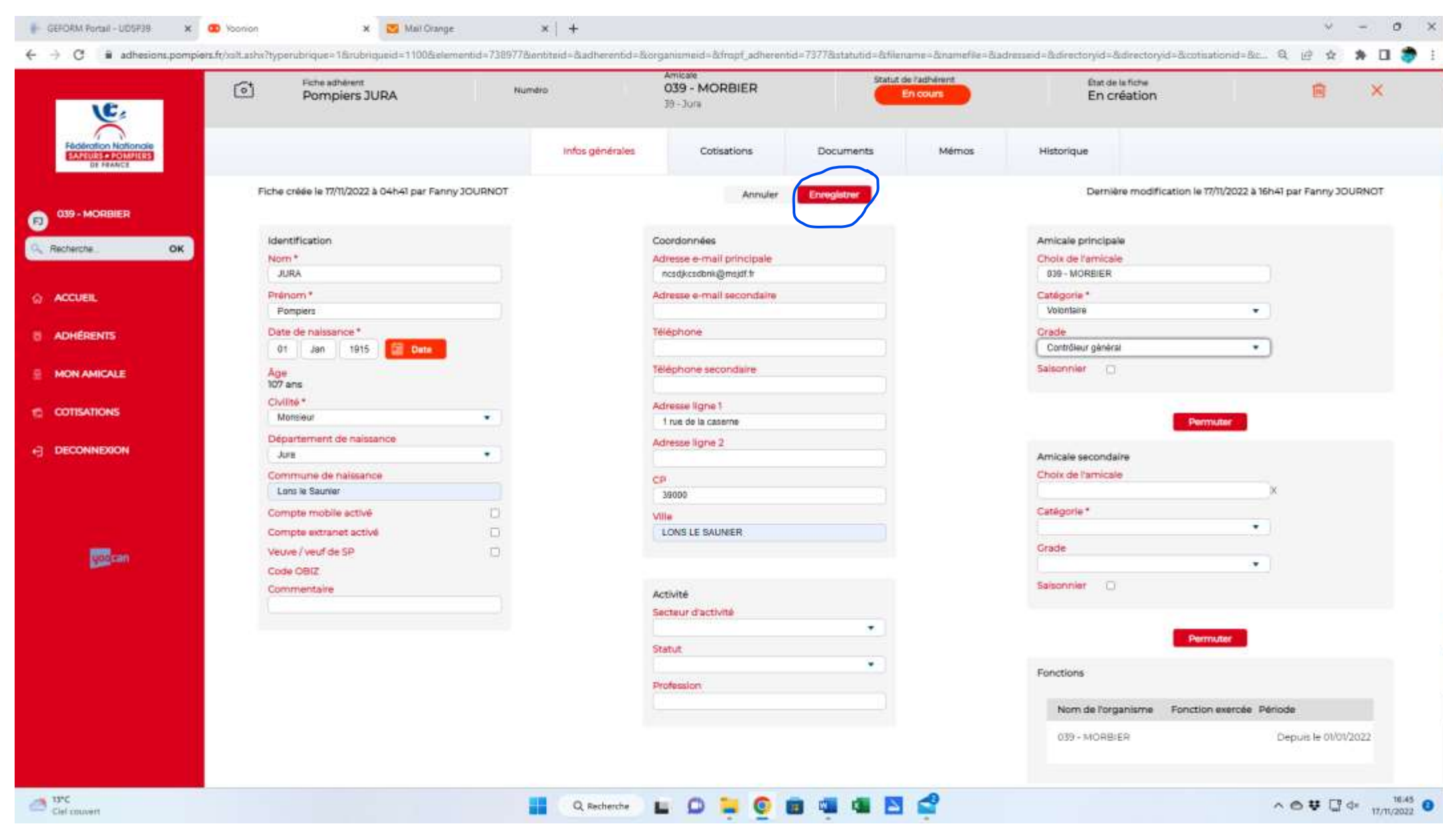

Le code adhérent et le code Obiz seront générés lorsque je les validerais au niveau départemental !